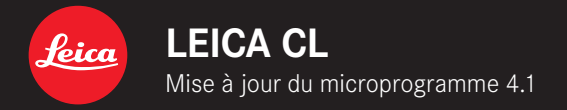

# **MICROPROGRAMME 4.1**

\_AMÉLIORÉ : correction d'erreurs dans le microprogramme

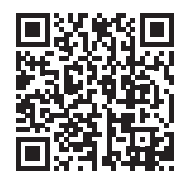

Il est possible de télécharger la notice complète sur le site : <u>https://fr.leica-camera.com/Service-Support/Support/Downloads</u>

# MISES À JOUR DE MICROPROGRAMMES

Leica s'efforce sans cesse de développer et d'optimiser votre appareil photo. Étant donné que de très nombreuses fonctions de l'appareil photo sont commandées uniquement par logiciel, certaines de ces améliorations et extensions des fonctionnalités peuvent s'installer a posteriori sur votre appareil. À cet effet, Leica propose de temps à autre des mises à jour de microprogrammes disponibles au téléchargement sur notre page d'accueil.

Une fois votre appareil enregistré, Leica vous tient informé de toutes les mises à jour.

Pour savoir quelle version du microprogramme est installée

- Dans le menu principal, sélectionnez Informations appareil
  - La version actuelle du microprogramme s'affiche à côté de l'option de menu Camera Firmware Version.

Vous trouverez plus d'informations sur l'enregistrement, les mises à jour de microprogrammes et les téléchargements pour votre appareil photo, ainsi que sur des modifications et des compléments au présent mode d'emploi dans la section « Espace clients », sur le site : <u>club.leica-camera.com</u>

## EFFECTUER DES MISES À JOUR DE MICRO-PROGRAMMES

L'interruption d'une mise à jour de microprogramme en cours peut provoquer des dommages graves irréversibles sur votre équipement !

Vous devez donc impérativement respecter les consignes suivantes lors de la mise à jour du microprogramme :

- Ne pas éteindre l'appareil photo !
- Ne pas retirer la batterie !
- Ne pas retirer la carte mémoire !
- Ne pas retirer l'objectif !

#### Remarques

- Si la batterie n'est pas suffisamment chargée, un message d'avertissement s'affiche. Dans ce cas, rechargez d'abord la batterie et répétez l'opération décrite ci-dessus.
- Dans le sous-menu informations appareil, vous trouverez d'autres symboles ou numéros d'agrément spécifiques à l'appareil ou au pays concerné.

#### FR

### PRÉPARATIONS

- Chargez complètement la batterie et insérez-la
- Supprimez tous les fichiers de microprogrammes éventuellement présents sur la carte mémoire
  - Il est conseillé de sauvegarder toutes les photos enregistrées sur la carte mémoire, puis de formater celle-ci dans l'appareil photo.

(Attention : perte de données ! En cas de formatage de la carte mémoire, <u>toutes</u> les données qu'elle contient sont perdues.)

- ▶ Téléchargez le microprogramme le plus récent
- ► Enregistrez-le sur la carte mémoire
  - Le fichier du microprogramme doit être enregistré à la racine de la carte mémoire (pas dans un sous-répertoire).
- Insérez la carte mémoire dans l'appareil photo
- Allumez l'appareil photo

# ACTUALISER LE MICROPROGRAMME DE L'APPAREIL PHOTO

- Effectuez les préparations
- Dans le menu principal, sélectionnez informations appareil
- Sélectionnez Camera Firmware Version
- Sélectionnez Lancer la mise à jour
  - Cette option de menu est uniquement disponible si un fichier actuel du microprogramme se trouve sur la carte mémoire insérée.
  - Une demande apparaît avec des informations sur la mise à jour.
- Vérifiez l'information sur la version
- Sélectionnez III
  - La mise à jour démarre automatiquement.
  - Une fois la mise à jour réalisée avec succès, un message correspondant apparaît et l'appareil photo redémarre.

#### Remarque

 Après le redémarrage, il faut régler à nouveau date et heure ainsi que la langue. Des demandes de confirmation correspondantes apparaissent.